Contents

| COLLABORATORS |          |                  |           |  |
|---------------|----------|------------------|-----------|--|
|               |          |                  |           |  |
|               | TITLE :  |                  |           |  |
|               |          |                  |           |  |
|               | Contents |                  |           |  |
|               |          |                  |           |  |
| ACTION        | NAME     | DATE             | SIGNATURE |  |
|               |          |                  |           |  |
|               |          |                  |           |  |
| WRITTEN BY    |          | January 11, 2023 |           |  |
|               |          |                  |           |  |

| REVISION HISTORY |      |             |      |  |  |
|------------------|------|-------------|------|--|--|
|                  |      |             |      |  |  |
| NUMBER           | DATE | DESCRIPTION | NAME |  |  |
|                  |      |             |      |  |  |
|                  |      |             |      |  |  |
|                  |      |             |      |  |  |

# Contents

#### 1 Contents

| 1.1 | Datastore Help: Main Contents             | 1 |
|-----|-------------------------------------------|---|
| 1.2 | Datastore Help: Copyright Notices         | 1 |
| 1.3 | Datastore Help: How To Use Help           | 2 |
| 1.4 | Datastore Help: Getting Technical Support | 2 |
| 1.5 | Datastore Help: What's New In 1.0?        | 3 |
| 1.6 | Datastore Help: How Do I?                 | 3 |
| 1.7 | Datastore Help: Keyboard Shortcuts        | 5 |
| 1.8 | Datastore Help: Index                     | 6 |

1

## **Chapter 1**

## Contents

### 1.1 Datastore Help: Main Contents

Copyright Notices

How Do I...? How To Use Help

Datastore Basics

| Proje | ect Menu | Design M | enu  |
|-------|----------|----------|------|
| Edit  | Menu     | Record M | enu  |
| View  | Menu     | Settings | Menu |

What's New In 1.0

Getting Technical Support Troubleshooting

Digita Datastore 1.0 is Copyright © 1994 Digita International Limited

## 1.2 Datastore Help: Copyright Notices

Copyright Notices

Digita®, the Digita® logo, Wordworth® and the Wordworth® logo are registered trademarks, and Datastore, HIP, Human Interface Protocol, DigiSense and Auto-Date are trademarks of Digita Holdings Ltd.

Amiga® is a registered trademark, and Amigados, Kickstart, Intuition and Workbench are trademarks of Commodore-Amiga, Inc.

All other trademarks and their owners are acknowledged.

LHX decompression software is ©Copyright 1991,92 by Stefan

Boberg.

#### 1.3 Datastore Help: How To Use Help

How To Use Help You can receive help in several ways: \textdegree{} Help key - Press the Help key to see the Help contents. \textdegree{} Help menu - Choose one of the topics from the Help menu. - To receive Help with a menu \textdegree{} Menu Help or menu command, hold down the Right Mouse key over the menu or menu command and press the Help key. Help Commands Choose the Contents command from the Help menu to display the Table of Contents. Choose "How Do I...?" command to display a list of explanatory functions (for example, Create a new document, Change the colour of text). Choose Index command to display all Datastore menu commands.

#### 1.4 Datastore Help: Getting Technical Support

Getting Technical Support

Before contacting the Digita Technical Support, please read the Troubleshooting section.

To contact Digita Technical Support in the UK:

Call: 0891 616 944 weekdays from 11am to 5pm. Calls are charged at 36p per minute cheap rate and 48p per minutes at all other times. Be sure to ask the permission of the telephone owner before calling.

Fax: 01 395 268 893.

Write: Datastore Technical Support Department Digita International Limited Black Horse House

```
Exmouth
       Devon EX8 1JL
CIX:
       digita@cix
       Conferences - 'digita' for general chat
                   - 'digita.tech' for technical
                     support. Mail 'digita@cix'
                     for access to this closed
                     conference.
       100031,3032 (or 100031.3032@compuserve.com)
CIS:
If you are outside the UK, contact your local
Digita representative.
When phoning, please have ready the following
1 Datastore version number (Refer About command,
 Project menu)
2 Description of your computer system
3 Detailed description of your problem
When writing, please provide the following
1 A stamped addressed padded envelope when
  enclosing disks for replacing or testing.
2 Datastore version number (Refer About command,
  Project menu)
3 Description of your computer system
4 Detailed description of your problem, with
  example files and/or printouts.
IMPORTANT
```

```
Unfortunately, under no circumstances can Digita
provide either telephone or written support to
unregistered users.
```

## 1.5 Datastore Help: What's New In 1.0?

What's New In 1.0?

As this is version 1.0 of Datastore, there is nothing new.

However, if you have any ideas or suggestions of new features or improvements that you would like to see in the next version then please let us know at the Digita technical support address.

## 1.6 Datastore Help: How Do I...?

How Do I...?

А Add a field Add a record В Browse through records С Change the attributes of a field Change the attributes of the text Change the attributes of a box Change the attributes of a picture Change the fonts used in requesters Change the screen mode Change the visual size of a record Create a database Create a field Create some text Close a database file Create a report Create a subset of records D Delete a box Delete a picture Delete a field Delete a record Delete text Design a database Draw a box Е Erase a record Erase text Erase a field Export data for use in other applications F Find a particular record G Get technical support on Datastore Go to a record Η Hide all of the pictures in the database Τ Import data from Superbase or other applications Insert a box onto the design of a record Insert a field onto the design of a record Insert a picture onto the design of a record Insert a record Insert text onto the design of a record J

```
Jump to a record
0
Open a database file
Open a Superbase file
Open a Digita Mailshot file
Ρ
Password protect my files
Print a report
Purge memory
0
Quit the program
R
Regain memory, when it is running low
S
Save a database file
Save a file under a different name
Save data for use with a different application
See the design tools
See the Video style record controls
Set up my printer
Solve a problem myself
Sort records
Т
Turn the toolbar off
U
Use a template
Use data from a different application
Use Datastore requesters
                Use help
                Use the gadgets in a requester
```

## 1.7 Datastore Help: Keyboard Shortcuts

Keyboard Shortcuts

Keyboard shortcuts are used to speed up your productivity with Datastore by providing keyboard alternatives to using the mouse.

| Кеу   |       |   | Does        | Which Mode    |
|-------|-------|---|-------------|---------------|
| Right | Amiga | A | Save As     | Either        |
| Right | Amiga | С | Сору        | Either        |
| Right | Amiga | D | Duplicate   | Edit Records  |
| Right | Amiga | F | Find        | Edit Records  |
| Right | Amiga | G | Find Again  | Edit Records  |
| Right | Amiga | I | Information | Change Design |
| Right | Amiga | J | Go To       | Edit Records  |

| Right Amiga LLockChange DesignRight Amiga NNew databaseEitherRight Amiga OOpen databaseEitherRight Amiga PPrintViewing ReportRight Amiga QQuit WordworthEitherRight Amiga RInsert RecordEdit RecordsRight Amiga SSave databaseEitherRight Amiga TReportEdit RecordsRight Amiga UUnlockChange DesignRight Amiga XCutEitherRight Amiga 1Create FieldChange DesignRight Amiga 3Create BoxChange DesignRight Amiga 4Create PictureChange Design                | Right  | Amiga   | K       | Close database/report    | Either         |
|----------------------------------------------------------------------------------------------------|--------|---------|---------|--------------------------|----------------|
| Right Amiga NNew databaseEitherRight Amiga OOpen databaseEitherRight Amiga PPrintViewing ReportRight Amiga QQuit WordworthEitherRight Amiga RInsert RecordEdit RecordsRight Amiga SSave databaseEitherRight Amiga TReportEdit RecordsRight Amiga UUnlockChange DesignRight Amiga XCutEitherRight Amiga 1Create FieldChange DesignRight Amiga 3Create BoxChange DesignRight Amiga 4Create PictureChange Design                                              | Right  | Amiga   | L       | Lock                     | Change Design  |
| Right Amiga OOpen databaseEitherRight Amiga PPrintViewing ReportRight Amiga QQuit WordworthEitherRight Amiga RInsert RecordEdit RecordsRight Amiga SSave databaseEitherRight Amiga TReportEdit RecordsRight Amiga UUnlockChange DesignRight Amiga XCutEitherRight Amiga ICreate FieldChange DesignRight Amiga ICreate EitherEdit RecordsRight Amiga ICreate FieldChange DesignRight Amiga 3Create BoxChange DesignRight Amiga 4Create PictureChange Design | Right  | Amiga   | Ν       | New database             | Either         |
| Right Amiga PPrintViewing ReportRight Amiga QQuit WordworthEitherRight Amiga RInsert RecordEdit RecordsRight Amiga SSave databaseEitherRight Amiga TReportEdit RecordsRight Amiga UUnlockChange DesignRight Amiga XCutEitherRight Amiga 1Create FieldChange DesignRight Amiga 2Create CaptionChange DesignRight Amiga 3Create BoxChange DesignRight Amiga 4Create PictureChange Design                                                                     | Right  | Amiga   | 0       | Open database            | Either         |
| Right Amiga QQuit WordworthEitherRight Amiga RInsert RecordEdit RecordsRight Amiga SSave databaseEitherRight Amiga TReportEdit RecordsRight Amiga UUnlockChange DesignRight Amiga VPasteEitherRight Amiga YQueryEdit RecordsRight Amiga 1Create FieldChange DesignRight Amiga 3Create BoxChange DesignRight Amiga 3Create PictureChange Design                                                                                                    | Right  | Amiga   | Ρ       | Print                    | Viewing Report |
| Right Amiga RInsert RecordEdit RecordsRight Amiga SSave databaseEitherRight Amiga TReportEdit RecordsRight Amiga UUnlockChange DesignRight Amiga VPasteEitherRight Amiga XCutEitherRight Amiga 1Create FieldChange DesignRight Amiga 2Create CaptionChange DesignRight Amiga 3Create BoxChange DesignRight Amiga 4Create PictureChange Design                                                                                                    | Right  | Amiga   | Q       | Quit Wordworth           | Either         |
| Right Amiga SSave databaseEitherRight Amiga TReportEdit RecordsRight Amiga UUnlockChange DesignRight Amiga VPasteEitherRight Amiga XCutEitherRight Amiga YQueryEdit RecordsRight Amiga 1Create FieldChange DesignRight Amiga 2Create CaptionChange DesignRight Amiga 3Create BoxChange DesignRight Amiga 4Create PictureChange Design                                                                                                    | Right  | Amiga   | R       | Insert Record            | Edit Records   |
| Right Amiga TReportEdit RecordsRight Amiga UUnlockChange DesignRight Amiga VPasteEitherRight Amiga XCutEitherRight Amiga YQueryEdit RecordsRight Amiga 1Create FieldChange DesignRight Amiga 2Create CaptionChange DesignRight Amiga 3Create BoxChange DesignRight Amiga 4Create PictureChange Design                                                                                                    | Right  | Amiga   | S       | Save database            | Either         |
| Right Amiga UUnlockChange DesignRight Amiga VPasteEitherRight Amiga XCutEitherRight Amiga YQueryEdit RecordsRight Amiga 1Create FieldChange DesignRight Amiga 2Create CaptionChange DesignRight Amiga 3Create BoxChange DesignRight Amiga 4Create PictureChange Design                                                                                                    | Right  | Amiga   | Т       | Report                   | Edit Records   |
| Right Amiga VPasteEitherRight Amiga XCutEitherRight Amiga YQueryEdit RecordsRight Amiga 1Create FieldChange DesignRight Amiga 2Create CaptionChange DesignRight Amiga 3Create BoxChange DesignRight Amiga 4Create PictureChange Design                                                                                                    | Right  | Amiga   | U       | Unlock                   | Change Design  |
| Right Amiga XCutEitherRight Amiga YQueryEdit RecordsRight Amiga 1Create FieldChange DesignRight Amiga 2Create CaptionChange DesignRight Amiga 3Create BoxChange DesignRight Amiga 4Create PictureChange DesignRight Amiga 4Create PictureChange Design                                                                                                    | Right  | Amiga   | V       | Paste                    | Either         |
| Right Amiga YQueryEdit RecordsRight Amiga 1Create FieldChange DesignRight Amiga 2Create CaptionChange DesignRight Amiga 3Create BoxChange DesignRight Amiga 4Create PictureChange DesignDight Amiga 2Create PictureChange Design                                                                                                    | Right  | Amiga   | Х       | Cut                      | Either         |
| Right Amiga 1Create FieldChange DesignRight Amiga 2Create CaptionChange DesignRight Amiga 3Create BoxChange DesignRight Amiga 4Create PictureChange DesignDight Amiga 2Create PictureChange Design                                                                                                    | Right  | Amiga   | Y       | Query                    | Edit Records   |
| Right Amiga 2Create CaptionChange DesignRight Amiga 3Create BoxChange DesignRight Amiga 4Create PictureChange DesignDight Amiga 2Anige DesignChange Design                                                                                                    | Right  | Amiga   | 1       | Create Field             | Change Design  |
| Right Amiga 3Create BoxChange DesignRight Amiga 4Create PictureChange DesignDight Amiga 2AboutDistribute                                                                                                    | Right  | Amiga   | 2       | Create Caption           | Change Design  |
| Right Amiga 4 Create Picture Change Design                                                                                                    | Right  | Amiga   | 3       | Create Box               | Change Design  |
|                                                                                                    | Right  | Amiga   | 4       | Create Picture           | Change Design  |
| Right Amiga: About Either                                                                                                    | Right  | Amiga   | ?       | About                    | Either         |
| Right Amiga, Previous record Edit Records                                                                                                    | Right  | Amiga   | ,       | Previous record          | Edit Records   |
| Right Amiga . Next record Edit Records                                                                                                    | Right  | Amiga   | •       | Next record              | Edit Records   |
| Right Amiga < First record Edit Records                                                                                                    | Right  | Amiga   | <       | First record             | Edit Records   |
| Right Amiga > Last record Edit Records                                                                                                    | Right  | Amiga   | >       | Last record              | Edit Records   |
|                                                                                                    |        |         |         |                          |                |
|                                                                                                    | G      |         |         |                          |                |
| Cursor Movement in "Edit Records" Mode                                                                                                    | Curso: | r Moven | nent in | "Lait Records" Mode      |                |
| KEY DOES                                                                                                    | KEY    |         |         | DOES                     |                |
| Tab Move to next field                                                                                                    | Tab    |         |         | Move to next field       |                |
| Shift-Tab Move to previous field                                                                                                    | Shift  | -Tab    |         | Move to previous field   |                |
| Up Arrow Move up a line                                                                                                    | Up Ar: | row     |         | Move up a line           |                |
| Down Arrow Move down a line                                                                                                    | Down 2 | Arrow   |         | Move down a line         |                |
| Left Arrow Move left one character                                                                                                    | Left A | Arrow   |         | Move left one character  |                |
| Right Arrow Move right one character                                                                                                    | Right  | Arrow   |         | Move right one character |                |

| Del       | Delete | character | to | right |
|-----------|--------|-----------|----|-------|
| Backspace | Delete | character | to | left  |

## 1.8 Datastore Help: Index

Index

Project menu New Open Save Save As Import Data Export Data Print Close About Quit Edit menu Cut

Сору Paste Erase Find Find Again Go To Librarian Edit Records Change Design View menu Toolbar Design Tools Record Browser Show Pictures Design menu Create Field Create Other-Caption Create Other-Box Create Other-Picture Information Move Forward Move Backward Bring To Front Send To Back Lock Unlock Record Dimensions Record menu Insert Record Delete Duplicate Previous Next First Last Query Report Sort Settings menu Snap To Grid? Create Icons? Workbench-Open/Close Change Settings-File Change Settings-Screen Load Settings Save Settings Save Settings As Help menu How Do I...? How To Use Help Contents

Shortcuts

What's New In 1.0

Index Troubleshooting